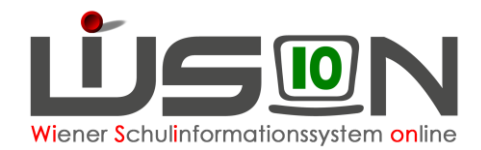

# **Druck der LFV (Excel-Export)**

# Zielgruppe:

Schulleitung, Schulleitung Stellvertretung, Lehrer/innen mit dem Rechtepaket "Stundenplan/LFV", Mitarbeiter/innen der BD Wien/Präs4

### **Beschreibung:**

In dieser Handreichung wird beschrieben, wie eine Lehrfächerverteilung mit Hilfe der Schaltfläche **Drucken** in eine Excel-Tabelle ausgegeben wird. Dabei stehen über eine Drucksortenauswahl zwei Ausgabeformate zur Verfügung. Die ausgegebene Lehrfächerverteilung kann in der Excel Tabelle für die eigenen Bedürfnissen weiterbearbeitet und formatiert (z.B.: Schriftart, Schriftgrad, Farbe, Hintergrund, Seitengröße, usw.) werden.

## Vorarbeiten in WiSion<sup>®</sup>:

- Lehrer/innen sind aus dem Menüpunkt Personalaufnahme Untermenüpunkt Zuteilung L durch BD aufgenommen, befinden sich im Stand der Schule und haben einen Kurznamen.
- Sonstiges Personal (sonstige Lehrer/innen, Betreuungspersonal) wurde gegebenenfalls angelegt, befindet sich im Stand der Schule und hat einen Kurznamen.
- Es existiert eine Klassen-/Gruppeneinteilung
- Es existiert eine Lehrfächerverteilung

## **Empfohlener Arbeitsvorgang in WiSion<sup>®</sup>:**

Über den Menüpunkt Organisation Untermenüpunkt LFV/Stundenplanung werden mit Hilfe der Schaltfläche Filter anwenden die zur Verfügung stehenden Lehrfächerverteilungen angezeigt. Jene Lehrfächerverteilung, die gedruckt werden soll, wird durch einen Klick im Feld Bezeichnung geöffnet.

| Genehmigen | Nicht genehmigen | Zur Genehm | . weiterl. | Freigeben    | Anmerk  | ung | Plaus.Prüfung    | Drucken      | Speichern | Zurück   |
|------------|------------------|------------|------------|--------------|---------|-----|------------------|--------------|-----------|----------|
|            |                  |            | Planungs   | lehrpersonal | anlegen | Pla | nungsbetreuerper | sonal anlege | en Person | ersetzen |

Mittels Klick auf die Schaltfläche **Drucken** öffnet sich der Dialog der Drucksortenauswahl:

| Drucksorte |                               | Σ          |
|------------|-------------------------------|------------|
| Drucksorte | LFV laut Filter und Übersicht | ~          |
|            | LFV-Gesamtübersicht           | 1          |
|            | LFV laut Filter und Übersicht | ochirciach |

### A) Drucksorte "LFV-Gesamtübersicht"

Gibt es keine Detailauswahl in der Lehrfächerverteilung, so wird die komplette Lehrfächerverteilung in eine Excel-Tabelle ausgegeben, die entweder gleich gedruckt oder aber zuvor noch entsprechend formatiert werden kann. (Anm.: Im nachfolgenden Beispiel wurden ausgewählte Gegenstände noch entsprechend farblich markiert, bevor die Lehrfächerverteilung gedruckt wurde).

Inhalt der Datei sind alle vorhandenen Daten der LFV ohne Berücksichtigung von Filtereinstellungen und Übersicht aus-/einblenden.

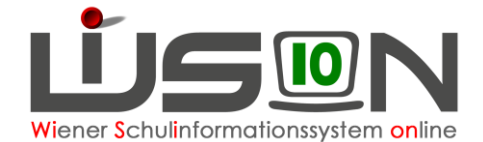

| Name           | Stan do rt | A/MV | Std. S | Geh. | MDL | €-Std. | It. Std PI | 1                         | 2                         | 3                         | 4                         | 5                         | 6                         | 7                         | 8                         | 9                        | 10                    |
|----------------|------------|------|--------|------|-----|--------|------------|---------------------------|---------------------------|---------------------------|---------------------------|---------------------------|---------------------------|---------------------------|---------------------------|--------------------------|-----------------------|
| Br, Ххох Үууу  | 22         | 0    | 24     | 28   | 4   | 0      | 27         | QB<br>PD                  | Q.B<br>PD                 | FPA<br>1PT_<br>TOU        | FPA<br>1PT_<br>TOU        | FPA<br>1PT_<br>TOU        | FK<br>2PT_<br>GSS         | FK<br>2PT_<br>GSS         | FPA<br>2PT_<br>GSS        | FPA<br>2PT_<br>GSS       | FPA<br>2PT<br>GSS     |
| Са, Хюж Үууу   | 21         | 0    | 21     | 22   | 1   | 0      | 22         | BWR<br>1PT_<br>TOU        | BWR<br>1PT_<br>TOU        | BWR<br>2PT_<br>HA/B<br>Ü  | BWR<br>2PT_<br>HA/B<br>Ü  | WB<br>2PT_<br>OBST        | D/K<br>F03                | D/K<br>F03                | D/K<br>F03                | PB/W<br>K/ŐK<br>F03      | P B/V<br>K/Ōł<br>F 03 |
| Dg, Xxxx Zzzz  | 12         | 0    | 12     | 13   | 1   | O      | 13         | FPA<br>1PT_<br>META<br>LL | FPA<br>1PT_<br>META<br>LL | FPA<br>1PT_<br>META<br>LL | FPA<br>1PT_<br>META<br>LL | FPA<br>2PT_<br>META<br>LL | FPA<br>2PT_<br>META<br>LL | FPA<br>2PT_<br>META<br>LL | FPA<br>2PT_<br>META<br>LL | BuS<br>BuS<br>F2/F4      | BuS<br>BuS<br>F2/F    |
| E k, Yyyy Zzzz | 21         | 0    | 21     | 24   | 2   | 1      | 24         | Mittag<br>€<br>MA56       | FK<br>1PT_<br>HO/B<br>AU  | FK<br>1PT_<br>HO/B<br>AU  | FPA<br>1PT_<br>HO/B<br>AU | FPA<br>1PT_<br>HO/B<br>AU | FPA<br>1PT_<br>HO/B<br>AU | FPA<br>1PT_<br>HO/B<br>AU | FK<br>2PT_<br>META<br>LL  | FK<br>2PT_<br>META<br>LL | NG<br>2PT<br>MET      |
| Fa, Ffff Zzzz  | 23         | 0    | 23     | 23   | 0   | 0      | 23         | PuG<br>1PT_<br>OBST       | PuG<br>1PT_<br>OBST       | PuG<br>2PT_<br>OBST       | PuG<br>2PT_<br>OBST       | Ainf<br>F08               | BO/L<br>W<br>F08          | BO/L<br>W<br>F08          | D/K<br>F08                | D/K<br>F08               | D/K<br>F08            |
| Fr, Rrrr Kkkk  | 19         | 0    | 19     | 23   | 4   | 0      | 23         | WB<br>1PT_<br>OBST        | GdM<br>2PT_<br>ME CH      | GdM<br>2PT_<br>MECH       | TVD<br>2PT_<br>OBST       | TVD<br>2PT_<br>OBST       | Alnf<br>F02               | BO/L<br>W<br>F02          | BO/L<br>W<br>F02          | D/K<br>F02               | D/K<br>F02            |
| Hm, Ffff Bbbb  | 11         | 0    | 11     | 11   | 0   | 0      | 11         | SEB                       | SEB                       | SEB                       | SEB                       | SEB                       | SEB                       | SEB                       | SEB                       | SEB                      | SEE                   |

#### Anzeigt wird:

- (1) Überschrift Ausdruck: Lehrfächerverteilung
- (2) Spaltenüberschrift: Name und Übersicht
- (3) Lehrpersonal mit Übersichtswerten und LFV-Einträgen
- (4) Spaltenüberschrift: Anzahl Unterrichtseinheiten

Sind keine Werte vorhanden, erfolgt eine Anzeige nur der Punkte 1-2.

#### • Name Drucksorte: "LFV-Gesamtübersicht"

<u>Format:</u> xls(x) <u>Layout:</u> Querformat <u>Schriftart:</u> Arial <u>Textumbruch:</u> ja <u>Rahmen:</u> ja <u>Schreibgeschützt:</u> nein

#### • Dateiname: "LFV\_Gesamt\_(0)\_(1)\_(2)"

- (0) ... Bezeichnung der LFV
- (1) ... SKZ
- (2) ... Schuljahr laut Stichtag; z.B. 2122
- Tabellenblatt: "LFV-Gesamtübersicht"

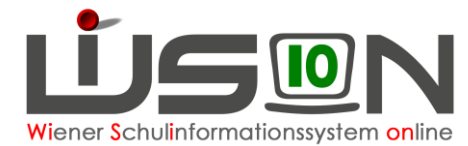

### B) Drucksorte "LFV laut Filter und Übersicht"

Sollen nur ausgewählte Bereiche gedruckt werden, so müssen zuvor die entsprechenden Filtereinstellungen gesetzt sein.

Die Drucksorte erstellt eine Excel-Datei, deren Inhalt in der Datei alle vorhandenen Daten der LFV mit Berücksichtigung der zuvor gesetzten Filtereinstellungen ist.

| zeichnung ' |                  | gül         | tig von * | gülti     | g bis   | Klassen/0 | Gruppen Ei | nteilung * |                              |              |                                               |                                              |                       |                          |                     |         |
|-------------|------------------|-------------|-----------|-----------|---------|-----------|------------|------------|------------------------------|--------------|-----------------------------------------------|----------------------------------------------|-----------------------|--------------------------|---------------------|---------|
| f_PTS18     |                  | 08          | 12.2020   | 05.0      | 09.2021 | Herbst 2  | 020 (07.09 | .2020-05.  | 09.2021) aktue               | ell          | 🔄 freigegeben                                 | genehmigt                                    |                       |                          |                     |         |
| Lehrfäche   | verteilung S     | tundenplanu | ng K      | ontingent | e       |           |            |            |                              |              |                                               |                                              |                       |                          |                     |         |
| ersonal     | Br, Ek, Hu, Mau, | Pp          |           |           |         |           |            |            |                              |              |                                               |                                              |                       |                          |                     |         |
| Klasse      |                  |             |           |           |         | -         | Gruppe     |            |                              |              |                                               |                                              |                       |                          |                     |         |
| KI./GrArt   | Polytechnische S | Schulklasse |           |           |         | -         | Schulst    | ufe        |                              | Stundentafel |                                               |                                              | Filter anwender       | n Filter zurücksetzen    | Übersicht aus       | blenden |
| Name        |                  | Standort    | A/MV      | Std.S     | Geh.    | MDL       | €-Std.     | t. StdPl.  | variabel                     | F01          | F02                                           | F03                                          | F04                   | F06                      | F08                 | FO      |
| Br.         |                  | 22,00       | 0,00      | 24,00     | 28,00   | 4,00      | 0,00       | 27,00      | + QB PD                      | 2,0 +        | *                                             | + M-A                                        | ng 3,0 +              | ± E<br>E                 | 1,0 +<br>1,0        | (±)     |
| EK.         |                  | 21,00       | 0,00      | 21,00     | 24,00   | 2,00      | 1,00       | 24,00      | <ul> <li>Mittag €</li> </ul> | 1,0 + E      | 3,0 +                                         | + Alnf<br>E<br>BO/I                          | 1.0 +<br>3.0<br>W 2.0 | +                        | +                   | +       |
| Hu.         |                  | 22,00       | 22,00     | 2,00      | 3,00    | 1,00      | 0,00       | 3,00       | +                            | +            | +                                             | +                                            | +                     | +                        | + E                 | 3,0 +   |
| Mau,        |                  | 15,00       | 1,00      | 14,00     | 14,00   | 0,00      | 0,00       | 14,00      | +                            | *            | +                                             | +                                            | *                     | + M-Ang<br>Ainf<br>BO/LW | 3,0 +<br>1,0<br>2,0 | +       |
| Pp.         |                  | 21,00       | 0,00      | 21,00     | 21,00   | 0,00      | 0,00       | 21,00      | t                            | *            | + D/K<br>PB/W/<br>M-Ang<br>Ainf<br>E<br>BO/LW | 3,0 +<br>V 3,0<br>3,0<br>1,0<br>3,0<br>V 2,0 | *                     | *                        | *                   | *       |

| / laut Filter und Ubersicht<br>f_PTS18 |          |      |        |      | 08.12 | 08.12.2020 - 05.09.2021<br>aktuell |            |                           |                           |                           |                           |                           |                           |                           |                          | WiSion (07.08.2021 16    |                          |  |  |  |  |  |
|----------------------------------------|----------|------|--------|------|-------|------------------------------------|------------|---------------------------|---------------------------|---------------------------|---------------------------|---------------------------|---------------------------|---------------------------|--------------------------|--------------------------|--------------------------|--|--|--|--|--|
| _ehrfächerverteilung                   |          |      |        |      |       |                                    |            |                           |                           |                           |                           |                           |                           |                           |                          |                          |                          |  |  |  |  |  |
| Name                                   | Standort | A/MV | Std. S | Geh. | MDL   | €-Std.                             | It. Std Pl | 1                         | 2                         | 3                         | 4                         | 5                         | 6                         | 7                         | 8                        | 9                        | 10                       |  |  |  |  |  |
| Вг, Хххх Үууу                          | 22       | 0    | 24     | 28   | 4     | 0                                  | 27         | QB<br>PD                  | QB<br>PD                  | FPA<br>1PT_<br>TOU        | FPA<br>1PT_<br>TOU        | FPA<br>1PT_<br>TOU        | FK<br>2PT_<br>GSS         | FK<br>2PT_<br>GSS         | FPA<br>2PT_<br>GSS       | FPA<br>2PT_<br>GSS       | FPA<br>2PT_<br>GSS       |  |  |  |  |  |
| E k, Xxxx Yyyy                         | 21       | 0    | 21     | 24   | 2     | 1                                  | 24         | Mittag<br>€<br>MA56       | FK<br>1PT_<br>HO/B<br>AU  | FK<br>1PT_<br>HO/B<br>AU  | FPA<br>1PT_<br>HO/B<br>AU | FPA<br>1PT_<br>HO/B<br>AU | FPA<br>1PT_<br>HO/B<br>AU | FPA<br>1PT_<br>HO/B<br>AU | FK<br>2PT_<br>META<br>LL | FK<br>2PT_<br>META<br>LL | NG<br>2PT_<br>META<br>LL |  |  |  |  |  |
| Ни, Хоох Үууу                          | 22       | 22   | 2      | 3    | 1     | 0                                  | 3          | E<br>F08                  | E<br>F08                  | E<br>F08                  |                           |                           |                           |                           |                          |                          |                          |  |  |  |  |  |
| Маи, Ххох Үууу                         | 15       | 1    | 14     | 14   | 0     | 0                                  | 14         | KÜ<br>1PT_<br>ELEK<br>TRO | KÜ<br>1PT_<br>ELEK<br>TRO | KÜ<br>2PT_<br>ELEK<br>TRO | KÜ<br>2PT_<br>ELEK<br>TRO | BuS<br>BuS<br>F3/F6       | BuS<br>BuS<br>F3/F6       | Alnf<br>F06               | BO/L<br>W<br>F06         | BO/L<br>W<br>F06         | M-Ang<br>F 06            |  |  |  |  |  |
| Рр, Хххх Үууу                          | 21       | 0    | 21     | 21   | 0     | 0                                  | 21         | FPA<br>2PT_<br>META<br>LL | FPA<br>2PT_<br>META       | FPA<br>2PT_<br>META       | FPA<br>2PT_<br>META       | Alnf<br>F02               | BOAL<br>W<br>F02          | BO/L<br>W<br>F02          | D/K<br>F02               | D/K<br>F02               | D/K<br>F02               |  |  |  |  |  |

Das Format ist gleich wie die Drucksorte "LFV-Gesamtübersicht", lediglich der Name und die Bezeichnung des Tabellenblattes unterscheiden sich:

- Dateiname: "LFV\_Bezeichnung LFV\_SKZ\_SJ"
- Tabellenblatt: "LFV laut Filter und Übersicht"

### Hilfesystem WiSion<sup>®</sup>:

Anklicken des Hilfe-Symbols im Menüpunkt Organisation Untermenüpunkt LFV/Stundenplanung.